# TP CAMERA IP

# Vidéosurveillance

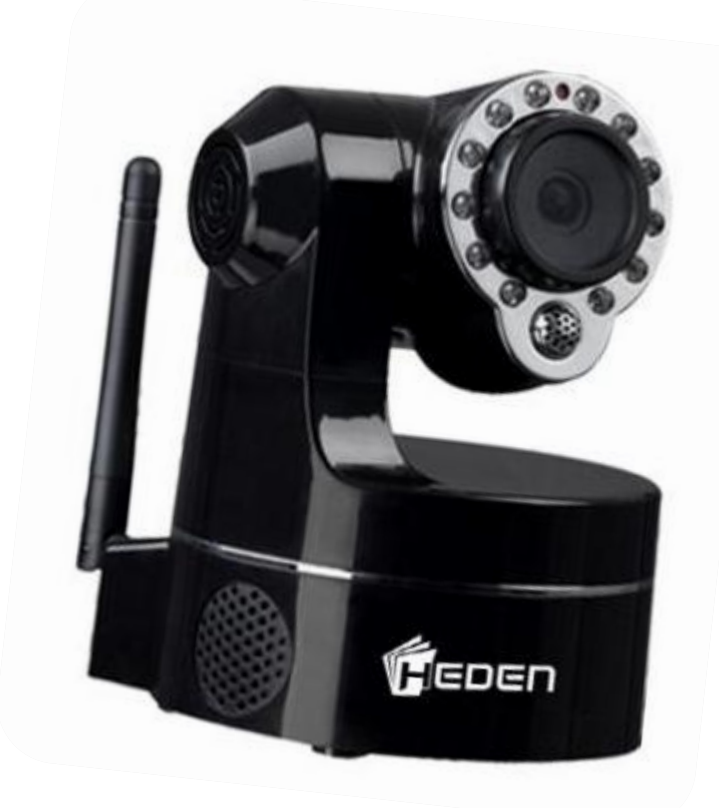

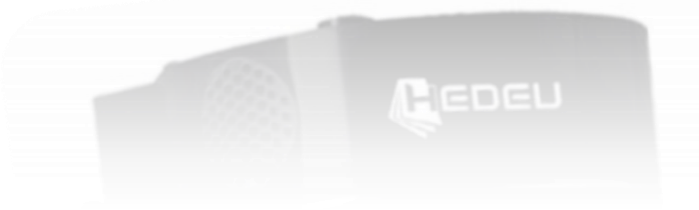

### Contenu

| Objectif                                  | 2 |
|-------------------------------------------|---|
| Moyens :                                  | 2 |
| Ressource :                               | 2 |
| Travail à faire                           | 2 |
| Appropriation de l'objet                  | 3 |
| Paramétrage                               | 4 |
| Utilisation : création d'un fichier vidéo | 5 |

|                                                  | Baccalauréat Professionnel SYSTEMES ELECTRONIQUES NUMERIQUES |  |          |
|--------------------------------------------------|--------------------------------------------------------------|--|----------|
| Champs professionnels : Alarme Sécurité Incendie |                                                              |  |          |
| Nom :                                            | CAMERA IP                                                    |  | Daga 1/C |
| Prénom :                                         | Vidéosurveillance                                            |  | Page 1/6 |

Technicien dans la société LL surveillance, vous prenez connaissance du la camera IP que vous allez devoir installer chez un particulier, en complément de son système d'alarme.

#### **Objectif**

- ✓ Recueillir les informations relatives à un appareil.
- ✓ Donner la fonction réalisée par un appareil.
- ✓ Installer l'appareil
- ✓ Configurer l'objet
- ✓ Mettre en service l'objet

#### Moyens :

- o Ordinateur portable
- o Connexion Internet
- o Camera IP

#### **Ressource :**

• Documentation de l'appareil.

#### Travail à faire

A l'aide du matériel mis à votre disposition réalisez l'installation, mise en service de l'objet

| Baccalauréat Professionnel SYSTEMES ELECTRONIQUES NUMERIQUES |                                |  |          |
|--------------------------------------------------------------|--------------------------------|--|----------|
| Champs professionnels : Alarme Sécurité Incendie             |                                |  |          |
| Nom :                                                        | CAMERA IP<br>Vidéosurveillance |  |          |
| Prénom :                                                     |                                |  | Page 2/6 |

## Appropriation de l'objet

1 - Citer le contenu de la boite

2 - Quelles sont les fonctionnalités du produit ?

3 - Citer les deux modes de connexion possible de la caméra IP

4 - Compléter le descriptif ci-dessous :

|                                                  | Baccalauréat Professionnel SYSTEMES ELECTRONIQUES NUMERIQUES |  |          |
|--------------------------------------------------|--------------------------------------------------------------|--|----------|
| Champs professionnels : Alarme Sécurité Incendie |                                                              |  |          |
| Nom :                                            | CAMERA IP                                                    |  | Daga 2/6 |
| Prénom :                                         | Vidéosurveillance                                            |  | Page 3/0 |

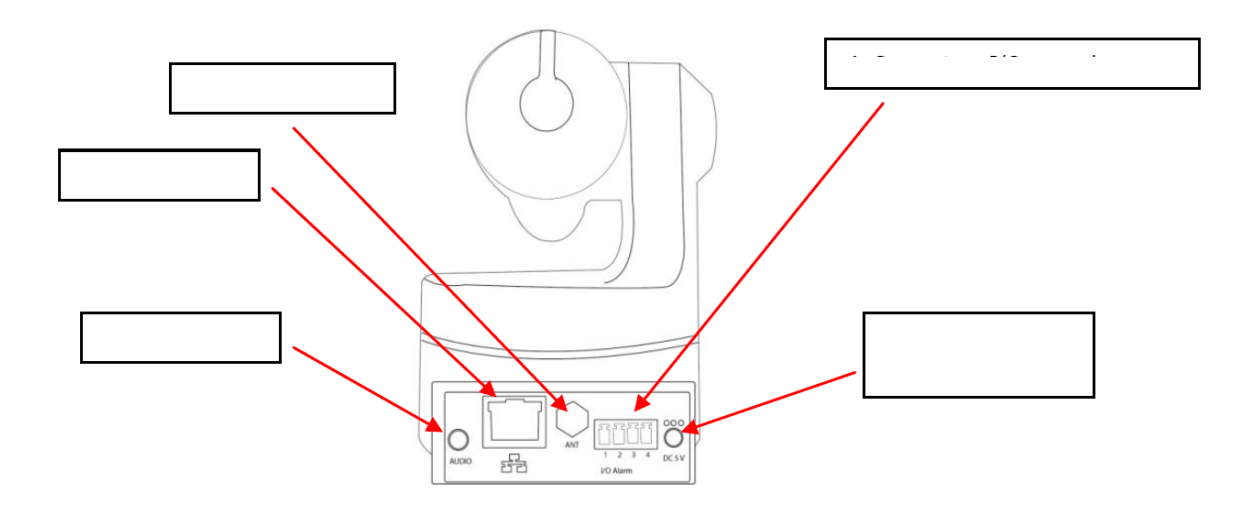

5 – Quelle est la configuration minimale exigée de l'ordinateur pour l'installation du logiciel de gestion ?

#### Paramétrage

Nom :

Prénom :

Procéder à l'installation du logiciel de gestion de la caméra.

Rappel : la connexion internet du lycée est transmise par un proxy (une passerelle) possédant une adresse de classe B : 172.16.0.1

6 – Il vous est demandé de paramétrer la carte réseau de l'ordinateur portable afin qu'il puisse se connecter au réseau. Vous utiliserez une adresse IP 172.16.103. (50+No de votre poste de travail)

Vidéosurveillance

| Obtenir une adresse IP automa                                                         | atiquement              |            |     |          |
|---------------------------------------------------------------------------------------|-------------------------|------------|-----|----------|
| • Utiliser l'adresse IP suivante :                                                    |                         |            | n l |          |
| Adresse IP :                                                                          |                         |            |     |          |
| Masque de sous-réseau :                                                               |                         | •          |     |          |
| Passerelle par défaut :                                                               |                         |            |     |          |
| <ul> <li>O Utiliser l'adresse de serveur DN</li> <li>Serveur DNS préféré :</li> </ul> | IS suivante :           | . 11       |     |          |
| Serveur DNS auxiliaire :                                                              |                         | •          |     |          |
| 🔲 Valider les paramètres en quitt                                                     | tant                    | Avancé     | ]   |          |
| Baccalauréat Professionnel SYSTE                                                      | EMES ELECTRONIQUES      | NUMERIQUES |     |          |
| Champs professionnels                                                                 | : Alarme Securite Incer | ndie       |     |          |
|                                                                                       |                         | T          |     | <u> </u> |

Faites valider votre proposition par le professeur.

- Connectez la camera IP en utilisant une liaison câblée, mettez la sous tension.
- Exécutez le programme IP CAMERA TOOL.

Une fenêtre s'ouvre, double cliquez sur la ligne « ANONYMOUS »

7 – Complétez la configuration de la caméra pour qu'elle s'insère dans le réseau.

| Anonymous Network Configuration |           |  |  |  |
|---------------------------------|-----------|--|--|--|
| 🖂 Obtain IP from DHCP server    |           |  |  |  |
| IP Address                      |           |  |  |  |
| Subnet Mask                     |           |  |  |  |
| Gateway                         |           |  |  |  |
| DNS Server                      | C.S.S.S.S |  |  |  |
| Http Port                       | 80        |  |  |  |
| User                            | admin     |  |  |  |
| Password                        |           |  |  |  |
| ОК                              | Cancel    |  |  |  |

L'adressse IP de votre caméra sera 172.16.103.70+(No de votre table)

#### Faites valider par le professeur

Validez les paramètres que vous venez de fixer puis attendre 30 secondes.

#### Utilisation : création d'un fichier vidéo

8 – On désire pouvoir faire un enregistrement vidéo lors de la détection d'un mouvement par la caméra.

- Indiquer, en vous aidant de la documentation de la caméra, comment paramétrer celle-ci.

| Baccalauréat Professionnel SYSTEMES ELECTRONIQUES NUMERIQUES |                                |  |          |
|--------------------------------------------------------------|--------------------------------|--|----------|
| Champs professionnels : Alarme Sécurité Incendie             |                                |  |          |
| Nom :                                                        | CAMERA IP<br>Vidéosurveillance |  |          |
| Prénom :                                                     |                                |  | Page 5/6 |

Créez un répertoire « enregistrement vidéo » à la racine du disque dur :

C:\enregistrement video\

Procéder au réglage de votre caméra IP.

Mettre le dispositif en fonction puis vérifier la création du fichier vidéo.

Faites valider par le professeur

| Baccalauréat Professionnel SYSTEMES ELECTRONIQUES NUMERIQUES |                   |  |          |
|--------------------------------------------------------------|-------------------|--|----------|
| Champs professionnels : Alarme Sécurité Incendie             |                   |  |          |
| Nom :                                                        | CAMERA IP         |  |          |
| Prénom :                                                     | Vidéosurveillance |  | Page 6/6 |